### **Processing Cross Fiscal Year Travel**

### **Overview**

# Introduction The guide provides the procedures for how to "Zero" out FY23 lodging for Cross Fiscal Year (FY) travel funding and how to process FY23 travel funding.

#### Contents

| Торіс                   | See Page |
|-------------------------|----------|
| Crossing the FY Funding | 2        |
| Next FY Travel Funding  | 11       |

### **Crossing the FY Funding**

**Introduction** This section provides the procedures for creating a trip with reservations for lodging that runs the duration of the trip crossing FY's.

**Procedures** See below.

| Step |                                                                                                    | Action                                                                                                    |
|------|----------------------------------------------------------------------------------------------------|----------------------------------------------------------------------------------------------------|
| 1    | ETS Reservations m<br>be added to the auth<br>trip including the da                                                                        | ade by selecting the <b>Make Reservations</b> drop-down must orization, to complete. The <b>Trip Details</b> will cover the full tes that cross into the next FY.                                                                                                    |
|      | [Site 1] Begin: Topeka, KS, Uni                                                                                                    | ted States on 29-Sep-2022 to Washington, DC, United States                                                                                                    |
|      | Departing Date:*<br>Departing Time:*<br>Departing From: *<br>Going To:*<br>Arrival Date:*<br>Mode of Transportation:*<br>Reason For Stop:* | 29-Sep-2022   Morning - 08:00 AM   Topeka, KS, United States   Washington, DC, United States   29-Sep-2022   Commercial Plane   Temporary Duty                                                                                                    |
|      | [Site 2] End: Wachington DC                                                                                                    | Inited States on 05-Oct-2022 to Topoka, KS, United States                                                                                                    |
|      | Returning Date:*<br>Returning From:<br>Returning To:*<br>Arrival Date:*<br>Arrival Time:**<br>Mode of Transportation:*                     | 05-Oct-2022     Image: Content of the states       Washington, DC, United States       Topeka, KS, United States       05-Oct-2022       Image: Content of the states       O5-Oct-2022       Image: Content of the states       Image: Content of the states       Image: Content of the states |
|      |                                                                                                    |                                                                                                    |

Continued on next page

#### Procedures,

continued

| Step |                                                                               |                                                  |                                              |                                                                                                    | Actio                               | on                                            |                                         |                                 |                               |                                             |                  |
|------|-------------------------------------------------------------------------------|--------------------------------------------------|----------------------------------------------|----------------------------------------------------------------------------------------------------|-------------------------------------|-----------------------------------------------|-----------------------------------------|---------------------------------|-------------------------------|---------------------------------------------|------------------|
| 2    | Once the re<br>anticipated<br>Mileage bac<br>amendment                        | servation<br>expenses.<br>ck from ai<br>process. | and auth<br>Expense<br>rport, ca<br>Expenses | orizations<br>orizations<br>or that of<br>that and that and the second<br>sources that and the second second second second second second second second second<br>sources that and the second second second second second second second second second second second second second<br>sources that second second second second second second second second second second second second second second s<br>sources that second second sec | on are<br>occur<br>It off<br>re cal | created<br>in the n<br>at this the<br>culated | l, mem<br>lew FY<br>ime and<br>daily li | bers<br>sucl<br>d ado<br>ike lo | will<br>n as<br>led o<br>odgi | l enter<br>Taxi an<br>during tl<br>ng and l | d<br>he<br>M&IE  |
|      | will need to                                                                  | be manu                                          | ally mod                                     | ified. S                                                                                                    | elect                               | Modify                                        | from t                                  | the L                           | .odg                          | ging exp                                    | ense             |
|      | line.                                                                         |                                                  |                                              |                                                                                                    |                                     |                                               |                                         |                                 |                               |                                             |                  |
|      | Step 4 : Expens                                                               | Ses 😮                                            | 1242502 Author                               | ization Status:                                                                                                    | Now Autho                           | rization                                      |                                         |                                 |                               |                                             |                  |
|      | Expense has been a                                                            | dded successfully.                               | 1245555 / Addition                           | Eution status.                                                                                                    |                                     |                                               |                                         |                                 |                               |                                             |                  |
|      | Expense Information                                                           |                                                  |                                              |                                                                                                    |                                     |                                               |                                         |                                 |                               |                                             |                  |
|      | Agency Billed: 541.0<br>Traveler: 2055.1<br>Unassigned: 0.0<br>Amount: 2596.1 | 05<br>50<br>00<br>55                             |                                              |                                                                                                    |                                     |                                               |                                         |                                 |                               |                                             |                  |
|      | ✓ Hiter Options                                                               |                                                  |                                              |                                                                                                    |                                     |                                               |                                         |                                 |                               |                                             |                  |
|      | Order by: Date                                                                | ✓ Sort Ascende                                   | ng Sort Descen                               | iding                                                                                                    |                                     |                                               |                                         | Davi Ta                         |                               | Joute Med                                   | ify Conv. Delete |
|      | 29-Sep-2022 Airfare                                                           | AI                                               | 525.00                                       | 1                                                                                                    |                                     |                                               |                                         | Pay To<br>Agency Bil            | ed                            | Mod Mod                                     | ify Copy Delete  |
|      | 29-Sep-2022 Lodgin                                                            | ig 1                                             | 542.00 Lodging exp                           | oense in Washin                                                                                                    | gton, DC, Ur                        | nited States includ                           | ding lodging                            | Traveler                        |                               | Mod                                         | ify              |
|      | 29-Sep-2022 Meals                                                             | and incidentals                                  | taxes<br>513.50 M&IE exper                   | nse in Washingto                                                                                                    | n. DC. Unite                        | ed States                                     |                                         | Traveler                        |                               | Mod                                         | ify              |
|      | 05-Oct-2022 Vouch                                                             | er Transaction Fee                               | 16.05 Voucher Tra                            | ansaction Fee                                                                                                    |                                     |                                               |                                         | Agency Bil                      | ed                            |                                             |                  |
| 3    | Add New Expense<br>Change all<br><i>Expense</i> . C                           | the <b>Reim</b> l<br>lick <b>Save</b>            | burseme<br>and Clo                           | nt Typ<br>se.                                                                                                    | es for                              | r date 1                                      | Oct an                                  | d be                            | yon                           | Remark:                                     | Reduced          |
|      | Lodging Expenses                                                              |                                                  |                                              |                                                                                                    |                                     |                                               |                                         |                                 |                               |                                             |                  |
|      | ✓ Filter Options                                                              | ✓ Apply to All E                                 | Displayed Expense                            | 25                                                                                                    |                                     |                                               |                                         |                                 |                               |                                             | <b>A</b>         |
|      | Lodging Site: Washing                                                         | ngton, DC, United Sta                            | tes                                          |                                                                                                    |                                     |                                               |                                         |                                 |                               |                                             |                  |
|      | Order by: Date                                                                | ~                                                | Sort Ascending                               | g Sort Desc                                                                                                    | ending                              |                                               |                                         |                                 |                               |                                             |                  |
|      | Date Rein                                                                     | nbursement Type                                  | Per Diem Rate                                | Amount                                                                                                    | Allowed                             | Estimated Tax                                 | Рау То                                  | ſ                               | Day Off                       | Shared Notes                                | Alerts           |
|      | 29-Sep-2022 Pe                                                                | r Diem 🗸                                         | 257.00                                       | 257.00                                                                                                    | 257.00                              | 0.00                                          | Traveler                                | ~                               |                               |                                             |                  |
|      | 30-Sep-2022 Pe                                                                | r Diem 🗸 🗸                                       | 257.00                                       | 257.00                                                                                                    | 257.00                              | 0.00                                          | Traveler                                | ~                               |                               |                                             |                  |
|      | 01-Oct-2022 No                                                                | Expenses 🗸                                       | 257.00                                       | 0.00                                                                                                    | 0.00                                | 0.00                                          | Traveler                                | ~                               |                               |                                             |                  |
|      | 02-Oct-2022 No                                                                | Expenses 🗸                                       | 257.00                                       | 0.00                                                                                                    | 0.00                                | 0.00                                          | Traveler                                | ~                               |                               |                                             |                  |
|      | 03-Oct-2022 No                                                                | Expenses 🗸                                       | 257.00                                       | 0.00                                                                                                    | 0.00                                | 0.00                                          | Traveler                                | ~                               |                               |                                             | _                |
|      | 04-Oct-2022 No                                                                | Expenses 🗸                                       | 257.00                                       | 0.00                                                                                                    | 0.00                                | 0.00                                          | Traveler                                | ~                               |                               |                                             |                  |
|      | 05-Oct-2022 Per                                                               | Diem                                             | 257.00                                       | 0.00                                                                                                    | 0.00                                | 0.00                                          |                                         |                                 |                               | No                                          | _                |
|      |                                                                               | T-4-1 F-4                                        | Running Totals:                              | 514.00                                                                                                    | 514.00                              | 0.00                                          |                                         |                                 |                               |                                             |                  |
|      |                                                                               | Total Est                                        | mated Lodging:                               | 514.00                                                                                                    |                                     |                                               |                                         |                                 |                               |                                             |                  |
|      | Save and Close                                                                | Save                                             | xit Window                                   |                                                                                                    |                                     |                                               |                                         |                                 |                               |                                             |                  |
|      |                                                                               |                                                  |                                              |                                                                                                    |                                     |                                               |                                         |                                 |                               |                                             |                  |

#### Procedures,

continued

| _ |                                                                                                    |                                                                                                    |                                                            |                                                 | Α          | ction         |              |              |        |                                                                      |                                                                                                    |                                                    |
|---|----------------------------------------------------------------------------------------------------|----------------------------------------------------------------------------------------------------|------------------------------------------------------------|-------------------------------------------------|------------|---------------|--------------|--------------|--------|----------------------------------------------------------------------|----------------------------------------------------------------------------------------------------|----------------------------------------------------|
| 4 | Repeat similar                                                                                                    | actions for                                                                                                    | or pei                                                     | dien                                            | n ent      | itleme        | ents f       | or Me        | eals a | and Inci                                                             | dental                                                                                                    | s, by                                              |
|   | identifying the                                                                                                    | expense                                                                                                    | and c                                                      | lickir                                          | ng M       | odify         | •            |              |        |                                                                      |                                                                                                    |                                                    |
|   | Step 4 : Expenses<br>Traveler Name: COASTIE BEA                                                                                                    | AR Trip ID: 124359                                                                                                    | 3 Autho                                                    | prization St                                    | atus: Nev  | Authorizati   | on           |              |        |                                                                      |                                                                                                    |                                                    |
|   | Stypense has been added s                                                                                                    | successfully.                                                                                                    |                                                            |                                                 |            |               |              |              |        |                                                                      |                                                                                                    |                                                    |
|   | Expense Information                                                                                                    |                                                                                                    |                                                            |                                                 |            |               |              |              |        |                                                                      |                                                                                                    |                                                    |
|   | Agency Billed: 541.05                                                                                                    |                                                                                                    |                                                            |                                                 |            |               |              |              |        |                                                                      |                                                                                                    |                                                    |
|   | Unassigned: 0.00                                                                                                    |                                                                                                    |                                                            |                                                 |            |               |              |              |        |                                                                      |                                                                                                    |                                                    |
|   | Amount: 2596.55                                                                                                    |                                                                                                    |                                                            |                                                 |            |               |              |              |        |                                                                      |                                                                                                    |                                                    |
|   | ✓ Filter Options                                                                                                    |                                                                                                    |                                                            |                                                 |            |               |              |              |        |                                                                      |                                                                                                    |                                                    |
|   | Order by: Date 🗸                                                                                                    | Sort Ascending                                                                                                    | Sort Desce                                                 | nding                                           |            |               |              |              | D T.   | Alanta                                                               | 14 - Jié                                                                                                    | . Carry Dalata                                     |
|   | 29-Sep-2022 Airfare                                                                                                    | 525.00                                                                                                    | Descriptio                                                 | 'n                                              |            |               |              |              | Agenc  | / Billed                                                             | Modif                                                                                                    | y Copy Delete                                      |
|   | 29-Sep-2022 Lodging                                                                                                    | 1542.00                                                                                                    | Lodging ex<br>taxes                                        | kpense in W                                     | ashington, | DC, United    | States inclu | ding lodging | Travel | er                                                                   | Modif                                                                                                    | y.                                                 |
|   | 29-Sep-2022 Meals and Inc                                                                                                    | cidentals 513.50                                                                                                    | M&IE expe                                                  | ense in Was                                     | hington, D | C, United Sta | ites         |              | Travel | er                                                                   | Modif                                                                                                    | Х                                                  |
|   | 05-Oct-2022 Voucher Tran                                                                                                    | isaction Fee 16.05                                                                                                    | Voucher T                                                  | ransaction l                                    | Fee        |               |              |              | Agenc  | / Billed                                                             | Showi                                                                                                    | ng 1 - 4 of 4                                      |
|   | Add New Expense                                                                                                    |                                                                                                    |                                                            |                                                 |            |               |              |              |        |                                                                      | Remark:                                                                                                    | Reduced:                                           |
|   | <u>nau nen espense</u>                                                                                                    |                                                                                                    |                                                            |                                                 |            |               |              |              |        |                                                                      |                                                                                                    |                                                    |
| 5 | Change all of                                                                                                    | the <b>Reim</b>                                                                                                    | ourse                                                      | men                                             | t Ty       | <b>bes</b> fo | r date       | e 1 O        | ct an  | d beyon                                                              | d to N                                                                                                    | o                                                  |
|   | Expense. Click                                                                                                    | Save an                                                                                                    | d Clo                                                      | se.                                             | •          |               |              |              |        | •                                                                    |                                                                                                    |                                                    |
|   | Meals and Incidental Ex                                                                                                    | penses                                                                                                    |                                                            |                                                 |            |               |              |              |        |                                                                      |                                                                                                    |                                                    |
|   |                                                                                                    |                                                                                                    |                                                            |                                                 |            |               |              |              |        |                                                                      |                                                                                                    | 8                                                  |
|   | 2022                                                                                                    |                                                                                                    |                                                            |                                                 |            |               |              |              |        | ۰                                                                    |                                                                                                    | •                                                  |
|   | 2022<br>30-<br>Sep-<br>2022                                                                                                    | ✓ 74.00                                                                                                    | 5.00                                                       | 79.00                                           |            |               |              |              |        | Traveler                                                             | ~                                                                                                    | <b>6</b>                                           |
|   | 2022<br>30-<br>sep-<br>2022<br>01-<br>oct-<br>No Expenses<br>2022                                                                                                    | <ul><li>✓ 74.00</li><li>✓ 74.00</li></ul>                                                                                                    | 5.00                                                       | 79.00<br>0.00                                   |            |               |              |              |        | Traveler                                                             | ~                                                                                                    | •                                                  |
|   | 2022<br>30-<br>Sep-<br>2022<br>01-<br>Oct-<br>2022<br>02-<br>02-<br>02-<br>02-<br>2022<br>No Expenses                                                                                                    | <ul> <li>▼ 74.00</li> <li>▼ 74.00</li> <li>▼ 74.00</li> </ul>                                                                                                    | 5.00<br>5.00<br>5.00                                       | 79.00<br>0.00<br>0.00                           |            |               |              |              |        | Traveler<br>Traveler<br>Traveler                                     | >                                                                                                    | •                                                  |
|   | 2022<br>30-<br>Sep-<br>2022<br>01-<br>0ct-<br>2022<br>02-<br>02-<br>02-<br>02-<br>02-<br>02-<br>0                                                                                                    | <ul> <li>▼ 74.00</li> <li>▼ 74.00</li> <li>▼ 74.00</li> <li>▼ 74.00</li> </ul>                                                                                                    | 5.00<br>5.00<br>5.00<br>5.00                               | 79.00<br>0.00<br>0.00                           |            |               |              |              |        | Traveler<br>Traveler<br>Traveler<br>Traveler                         | <ul> <li></li> <li></li> &lt;</ul> | •                                                  |
|   | 2022<br>30-<br>sep-<br>2022<br>01-<br>02-<br>02-<br>02-<br>02-<br>02-<br>02-<br>02-<br>02                                                                                                    | <ul> <li>74.00</li> <li>74.00</li> <li>74.00</li> <li>74.00</li> <li>74.00</li> <li>74.00</li> </ul>                                                                                                    | 5.00<br>5.00<br>5.00<br>5.00                               | 79.00<br>0.00<br>0.00<br>0.00                   |            |               |              |              |        | Traveler<br>Traveler<br>Traveler<br>Traveler<br>Traveler             | ><br>><br>><br>>                                                                                                    | •                                                  |
|   | 2022<br>30-<br>Sep-<br>2022<br>01-<br>Oct-<br>2022<br>02-<br>02-<br>02-<br>02-<br>03-<br>Oct-<br>2022<br>03-<br>Oct-<br>2022<br>05-<br>05-<br>Oct-<br>No Expenses<br>2022<br>05-<br>05-<br>05-<br>05-<br>05-<br>05-<br>05-<br>05- | <ul> <li>74.00</li> <li>74.00</li> <li>74.00</li> <li>74.00</li> <li>74.00</li> <li>74.00</li> <li>74.00</li> <li>74.00</li> </ul>                                                                                                    | 5.00<br>5.00<br>5.00<br>5.00<br>5.00<br>5.00               | 79.00<br>0.00<br>0.00<br>0.00                   |            |               |              |              |        | Traveler<br>Traveler<br>Traveler<br>Traveler<br>Traveler             | >     >       >     >                                                                                                    | •                                                  |
|   | 2022<br>30-<br>Sep-<br>2022<br>01-<br>0ct-<br>2022<br>02-<br>02-<br>02-<br>02-<br>02-<br>02-<br>0                                                                                                    | <ul> <li>74.00</li> <li>74.00</li> <li>74.00</li> <li>74.00</li> <li>74.00</li> <li>74.00</li> <li>74.00</li> <li>74.00</li> <li>74.00</li> </ul>                                                                                                    | 5.00<br>5.00<br>5.00<br>5.00<br>5.00                       | 79.00<br>0.00<br>0.00<br>0.00<br>0.00<br>138.25 |            |               |              |              |        | Traveler<br>Traveler<br>Traveler<br>Traveler<br>Traveler<br>Traveler | >     >       >     >                                                                                                    | •                                                  |
|   | 2022<br>30-<br>Sep-<br>2022<br>Ot-<br>2022<br>02-<br>Ot-<br>2022<br>03-<br>No Expenses<br>2022<br>03-<br>No Expenses<br>2022<br>04-<br>Ot-<br>2022<br>05-<br>Ot-<br>2022<br>No Expenses<br>2022<br>04-<br>Ot-<br>2022<br>05-<br>Ot-<br>2022<br>No Expenses                                                                                                    | <ul> <li>74.00</li> <li>74.00</li> <li>74.00</li> <li>74.00</li> <li>74.00</li> <li>74.00</li> <li>74.00</li> <li>74.00</li> <li>74.00</li> </ul>                                                                                                    | 5.00<br>5.00<br>5.00<br>5.00<br>5.00<br>8d M&IE:           | 79.00<br>0.00<br>0.00<br>0.00<br>0.00<br>138.25 |            |               |              |              |        | Traveler<br>Traveler<br>Traveler<br>Traveler<br>Traveler             | ><br>><br>><br>>                                                                                                    | <ul> <li></li> <li></li> </ul>                     |
|   | 2022<br>30-<br>Sep.<br>2022<br>Ot.<br>2022<br>02-<br>02-<br>02-<br>03-<br>04-<br>04-<br>04-<br>04-<br>04-<br>04-<br>05-<br>05-<br>05-<br>05-<br>05-<br>05-<br>05-<br>05                                                                                                    | <ul> <li>✓ 74.00</li> <li>✓ 74.00</li> <li>✓ 74.00</li> <li>✓ 74.00</li> <li>✓ 74.00</li> <li>✓ 74.00</li> <li>✓ 74.00</li> <li>✓ 74.00</li> <li>✓ 74.00</li> <li>✓ 5.00</li> <li>✓ 5</li></ul> | 5.00<br>5.00<br>5.00<br>5.00<br>5.00<br>cd M&IE:<br>Window | 79.00<br>0.00<br>0.00<br>0.00<br>138.25         |            |               |              |              |        | Traveler<br>Traveler<br>Traveler<br>Traveler<br>Traveler             | > > > >                                                                                                    | <ul> <li></li> <li></li> <li></li> <li></li> </ul> |

#### Procedures,

continued

| Step |                         |                            |                        | Action                                      |                     |                   |                               |          |
|------|-------------------------|----------------------------|------------------------|---------------------------------------------|---------------------|-------------------|-------------------------------|----------|
| 6    | Add and se              | elect the PO               | <b>ET</b> for the      | ne FY22 expenses.                           | Click Sav           | ve and N          | ext Ste                       | p.       |
|      | <mark>Do not add</mark> | in addition                | al FY23                | reimbursable amou                           | ints until a        | after 01 (        | <mark>)CT.</mark>             |          |
|      | Step 5 : Accou          | nting 🔞                    |                        |                                             |                     |                   |                               |          |
|      | Traveler Name: COAS     | mpleted during the approv  | 593 Authorization      | status: New Authorization                   |                     |                   |                               |          |
|      | This step wit be co     | inpleted during the approv | at process by the run  | is manager                                  |                     |                   |                               |          |
|      | 1 account code(s) a     | added to page.             |                        |                                             |                     |                   |                               |          |
|      | Accounting              |                            |                        |                                             |                     |                   |                               |          |
|      | Description Accour      | it Code                    |                        | Obligated Balance                           | Amount Allocated    | Percent Allocated | Add to Favorites              | Delete   |
|      | UCGIO                   | H0IDA\22COASTAL\71108 E    | 8 RESOURCE DIV (DN     | \$0.00                                      | \$ 1193.30          | 100.00 %          | Add                           | Delete   |
|      |                         |                            |                        | Total:<br>Remaining amount to be allocated: | \$1193.30<br>\$0.00 | 100.00%           |                               |          |
|      |                         |                            |                        | Total claim amount:                         | \$1193.30           |                   |                               |          |
|      | Select Account Code     | 25                         |                        |                                             |                     |                   |                               |          |
|      | Save and Next Ste       | Save 1                     | Back to Step 4: Expens | ies                                         |                     |                   |                               |          |
|      |                         |                            |                        |                                             |                     |                   |                               |          |
| 7    | Complete t              | he Travel P                | olicy ste              | p as normal. Review                         | w the Sun           | nmary ar          | d subm                        | it for   |
|      | approval.               |                            | 5                      |                                             |                     | 5                 |                               |          |
|      | 11                      |                            |                        |                                             |                     |                   |                               |          |
| 8    | Once the F              | Y23 POET                   | is availa              | ble after 1 Oct, clic                       | k <b>Amend</b>      | Author            | ization                       | to       |
|      | create an A             | mendment                   | to the or              | ginal Authorizatio                          | n.                  |                   |                               |          |
|      | Trip Dashboa            | ard                        |                        | •                                           |                     |                   |                               |          |
|      | Traveler Name: CO.      | ASTIE BEAR Trip ID:        | 1243593                |                                             |                     | <u>collaps</u>    | <u>e</u> or <u>expand</u> all | sections |
|      | Authorizations          |                            |                        |                                             |                     |                   |                               | ~        |
|      | Begin Date              | End Date                   | ID                     | Total Amount Status                         | st                  | tate Show         | Delete                        |          |
|      | 29-Sep-2022             | 05-Oct-2022                | 1243593                | \$1193.30 Approved - Obligation             | Accepted            | Show              |                               |          |
|      |                         |                            |                        |                                             |                     |                   |                               |          |
|      | Amend Autho             | rization                   |                        |                                             |                     |                   |                               |          |
|      |                         |                            |                        |                                             |                     |                   |                               |          |
|      |                         |                            |                        |                                             |                     |                   |                               |          |

#### Procedures,

continued

| Step | Action                                                                                                    |  |  |  |  |  |  |  |  |  |  |
|------|----------------------------------------------------------------------------------------------------|--|--|--|--|--|--|--|--|--|--|
| 9    | Proceed to the Expenses Step and select Modify on the Lodging Expense line.                                                                                                    |  |  |  |  |  |  |  |  |  |  |
|      | The dollar amounts will need to be added back in. Enter the appropriate                                                                                                    |  |  |  |  |  |  |  |  |  |  |
|      | Reimbursement Type, Lodging Amount and Estimated Lodging Tax. Click                                                                                                    |  |  |  |  |  |  |  |  |  |  |
|      | Apply to Displayed.                                                                                                    |  |  |  |  |  |  |  |  |  |  |
|      |                                                                                                    |  |  |  |  |  |  |  |  |  |  |
|      | <b>NOTE:</b> If rates and taxes are the same throughout the trip select the option                                                                                                    |  |  |  |  |  |  |  |  |  |  |
|      | Apply to All Displayed Expenses. If rates change throughout the trip each line                                                                                                    |  |  |  |  |  |  |  |  |  |  |
|      | will need to be updated individually.                                                                                                    |  |  |  |  |  |  |  |  |  |  |
|      | Lodging Expenses                                                                                                    |  |  |  |  |  |  |  |  |  |  |
|      | <ul> <li>Apply to All Displayed Expenses</li> </ul>                                                                                                    |  |  |  |  |  |  |  |  |  |  |
|      |                                                                                                    |  |  |  |  |  |  |  |  |  |  |
|      | Reimbursement Type: Per Diem 🗸                                                                                                    |  |  |  |  |  |  |  |  |  |  |
|      | Lodging Amount: 257.00                                                                                                    |  |  |  |  |  |  |  |  |  |  |
|      | Allowed:                                                                                                    |  |  |  |  |  |  |  |  |  |  |
|      | Estimated Lodging Tax:                                                                                                    |  |  |  |  |  |  |  |  |  |  |
|      | Pay To: No Change 🗸                                                                                                    |  |  |  |  |  |  |  |  |  |  |
|      | Official Day Off: No Change 🗸                                                                                                    |  |  |  |  |  |  |  |  |  |  |
|      | Shared: No Change V                                                                                                    |  |  |  |  |  |  |  |  |  |  |
|      |                                                                                                    |  |  |  |  |  |  |  |  |  |  |
|      |                                                                                                    |  |  |  |  |  |  |  |  |  |  |
|      | ✓ Filter Options Apply to Displayed                                                                                                    |  |  |  |  |  |  |  |  |  |  |
|      |                                                                                                    |  |  |  |  |  |  |  |  |  |  |
| 10   | Once completed, click Save and Close.                                                                                                    |  |  |  |  |  |  |  |  |  |  |
| 10   | Lodging Expenses                                                                                                    |  |  |  |  |  |  |  |  |  |  |
|      | Lodging Site: Washington, DC. United States                                                                                                    |  |  |  |  |  |  |  |  |  |  |
|      |                                                                                                    |  |  |  |  |  |  |  |  |  |  |
|      | Order by: Date   Sort Ascending Sort Descending                                                                                                    |  |  |  |  |  |  |  |  |  |  |
|      | Date         Reimbursement Type         Per Diem Rate         Amount         Allowed         Estimated Tax         Pay To         Day Off         Shared         Notes         Alerts           20 Scr. 2023         Der Diem         257.00         257.00         257.00         257.00         257.00         257.00         257.00         257.00         257.00         257.00         257.00         257.00         257.00         257.00         257.00         257.00         257.00         257.00         257.00         257.00         257.00         257.00         257.00         257.00         257.00         257.00         257.00         257.00         257.00         257.00         257.00         257.00         257.00         257.00         257.00         257.00         257.00         257.00         257.00         257.00         257.00         257.00         257.00         257.00         257.00         257.00         257.00         257.00         257.00         257.00         257.00         257.00         257.00         257.00         257.00         257.00         257.00         257.00         257.00         257.00         257.00         257.00         257.00         257.00         257.00         257.00         257.00         257.00         257.00         257 |  |  |  |  |  |  |  |  |  |  |
|      | 29-3ep-2022 Per Diem 		 257.00 257.00 257.00 0.00 Traveler 		 □                                                                                                    |  |  |  |  |  |  |  |  |  |  |
|      | 01-oct-2022 Per Diem V 257.00 257.00 0.00 Traveler V □                                                                                                    |  |  |  |  |  |  |  |  |  |  |
|      | 02-Oct-2022 Per Diem  257.00 257.00 0.00 0.00 Traveler                                                                                                    |  |  |  |  |  |  |  |  |  |  |
|      | 03-Oct-2022 Per Diem 🗸 257.00 257.00 0.00 0.00 Traveler 🗸 🗌                                                                                                    |  |  |  |  |  |  |  |  |  |  |
|      | 04-Oct-2022 Per Diem 🗸 257.00 257.00 0.00 0.00 Traveler 🗸 🗌                                                                                                    |  |  |  |  |  |  |  |  |  |  |
|      | 05-Oct-2022 Per Diem 257.00 0.00 0.00 0.00 0.00 No                                                                                                    |  |  |  |  |  |  |  |  |  |  |
|      | Total Estimated Lodging: 514.00 0.00                                                                                                    |  |  |  |  |  |  |  |  |  |  |
|      |                                                                                                    |  |  |  |  |  |  |  |  |  |  |
|      | Save and Close Save Evit Window                                                                                                    |  |  |  |  |  |  |  |  |  |  |
|      | Save and close Save Exit window                                                                                                    |  |  |  |  |  |  |  |  |  |  |
|      |                                                                                                    |  |  |  |  |  |  |  |  |  |  |

#### Procedures,

continued

| Step |                                                                                                    | Action                                                                                                    |                                                                                                    |
|------|----------------------------------------------------------------------------------------------------|----------------------------------------------------------------------------------------------------|----------------------------------------------------------------------------------------------------|
| 11   | M&IE must be modified<br>incidentals) in the M&I<br>Reimbursement Type<br>click Apply To Display<br>NOTE: If the amounts<br>Expenses will quickly t | d as well. Enter the full M<br>E Amount. Make appro<br>and each meal Provided<br>red.<br>are the same, using the A<br>update all dates. | M&IE (meals plus \$5<br>opriate adjustments to the<br>as necessary. Once complete,<br>Apply to All Displayed |
|      | Meals and Incidental Expen                                                                                                    | Apply to All Displayed Expe                                                                                                    | enses                                                                                                    |
|      |                                                                                                    | Reimbursement Type:<br>M&IE Amount:<br>Breakfast Provided:<br>Lunch Provided:                                                           | No Change     ✓       79.00       No Change       ✓       No Change                                          |
|      |                                                                                                    | Dinner Provided:<br>No Incidentals:<br>Official Day Off:<br>Pay To:                                                                     | No ChangeNo ChangeNo ChangeNo Change                                                                         |
|      | <ul> <li>✔ Filter Options</li> </ul>                                                                                                    | Apply to                                                                                                    | Displayed                                                                                                    |
| 12   | Click Save and Close.                                                                                                    | Total Estimate<br>Save Exit                                                                                                    | ed M&IE: 13<br>Window                                                                                        |
|      |                                                                                                    |                                                                                                    |                                                                                                    |

#### Procedures,

continued

| Step |                                                                                                    | Action                                                                                                    |
|------|----------------------------------------------------------------------------------------------------|----------------------------------------------------------------------------------------------------|
| 13   | Enter any additional expenses that of<br>for return flight, mileage from Airpo<br>expenses have been entered, click <b>Sa</b>                                                                                                    | ccurred after 1 Oct, such as taxi to airport<br>ort to home, checked baggage etc. Once all<br>ave and Next Step (not shown)                                                                                                    |
| 14   | Click Select Account Codes and add<br>click Split Funding.<br>Accounting<br>Description Account Code<br>UCGIOH0IDA\22COASTAL\71108 DB RESOURCE DIV.(DM)\21                                                                                                    | d the FY23 POET. Once the POET is added,<br>Obligated Balance Amount Allocated Percent Allocated Add to Favorites Delete<br>\$1193.30 \$ 1193.30 45.96 & Add Delete                                                                                                    |
|      | Select Account Codes<br>Split Funding                                                                                                    | Total: \$1193.30 45.96%<br>maining amount to be allocated: \$1403.25<br>Total claim amount: \$2596.55                                                                                                    |
| 15   | Click Split by Expense Date.<br>Split Funding For Travel Between 29-Sep-2022 and 05-Oc<br>Accounting Balances<br>Account Code<br>UCGC202101\FY21061C04\03000 CG PA A<br>SCHOOL\210080<br>UCGIOH0IDA\22COASTAL\71108 D8 RESOURCE DIV<br>(DM)\21<br>Total                                                                                             | ct-2022       Image: Constraint of the second second |
|      | Split Funding By Expense Type       Account Code         Expense Type       Account Code         Airfare       IRCE DIV (DM)\2100         Expense Type       Account Code         Lodging       IRCE DIV (DM)\2100         Expense Type       Account Code         Meals and Incidentals       IRCE DIV (DM)\2100         Save and Close       Save | CBA Amount Detail<br>D80.MISSION TRAVEL/DOMESTIC ▼ Y 525.00 Detail<br>CBA Amount Detail<br>D80.MISSION TRAVEL/DOMESTIC ▼ N 1542.00 Detail<br>CBA Amount Detail<br>CBA Amount Detail<br>CBA Amount Detail<br>CBA Amount Detail<br>CBA Amount Detail<br>CBA Amount Detail<br>CBA Amount Detail<br>CBA Amount Detail<br>CBA Amount Detail<br>CBA Amount Detail                                                                                                    |

Continued on next page

#### Procedures,

continued

| Step | Action                                                                                                    |                |
|------|----------------------------------------------------------------------------------------------------|----------------|
| 16   | Enter the FY22 Expense Beginning date and 30 Sep as the Expense Ending                                                                                                    | 3              |
|      |                                                                                                    |                |
|      | Select the FY22 POET from the drop-down and click Add Split Funding.                                                                                                    |                |
|      | NOTE: Full trip Begin and End Dates are displayed at the top for reference.                                                                                                    |                |
|      | Split Funding For Travel Between 29-Sep-2022 and 05-Oct-2022                                                                                                    | Ø              |
|      | Split Funding By Expense Date                                                                                                    |                |
|      | Expense Beginning: 29-Sep-2022                                                                                                    |                |
|      | Expense Ending: 30-Sep-2022                                                                                                    |                |
|      | Account Code: RCE DIV (DM)/210080.MISSION TRAVEL/DOMESTIC                                                                                                    |                |
|      | Add Split Funding                                                                                                    |                |
|      | From To Account Code Amount Delete                                                                                                    |                |
|      | i No split fund date range has been entered.                                                                                                    |                |
|      |                                                                                                    |                |
|      | Save and Close         Save         Exit Window         Split By Expense Type                                                                                                    |                |
|      |                                                                                                    |                |
| 17   | Repeat using 1 Oct for the <b>Expense Beginning</b> date and the last day of trave<br>the <b>Expense Ending</b> date. Select the <b>FY23 POET</b> from the drop-down and o                                                                                                    | l for<br>click |
|      | Add Split Funding.                                                                                                    |                |
|      | Split running for traver between 25-Sep-2022 and 05-Oct-2022                                                                                                    |                |
|      | Split Funding By Expense Date                                                                                                    |                |
|      | Expense Beginning: 01-Oct-2022                                                                                                    |                |
|      | Account Code:                                                                                                    |                |
|      | PAA SCHOOL 210080 MISSION TRAVEL/DOMESTIC V                                                                                                    |                |
|      | Add Split Funding                                                                                                    |                |
|      | From To Account Code Amount Delete                                                                                                    |                |
|      | 29-Sep-2022 30-Sep-2022 30-Sep-2022 0080.MISSION TRAVEL/DOMESTIC 1177.25 USD Delete                                                                                                    |                |
|      | 01-Oct-2022 05-Oct-2022 05-Oct-2020 05-Oct-2020 05-000 05-000 05-000 05-000 05-0000 05-000 05-0000 05-0000 05-0000 05-0000 05-00000000 |                |
|      | Total: \$2596.55                                                                                                    |                |
|      | Total claim amount: \$2596.55                                                                                                    |                |
|      |                                                                                                    |                |
|      | Save and Class Save Evit Mindow Sites 5                                                                                                    |                |
|      | Save and Close Save Exit Window Spirt By Expense Type                                                                                                    |                |

Continued on next page

#### Procedures,

continued

| s | plit Funding For Travel B             | etween 29-Sep-2022 and 05-Oct-2022                                                                                             |
|---|---------------------------------------|----------------------------------------------------------------------------------------------------|
|   | Split Funding By Expens               | e Date                                                                                                    |
|   | Expense Beginning:<br>Expense Ending: | 01-Oct-2022                                                                                                    |
|   | Account Code:                         | PA A SCHOOL\210080.MISSION TRAVEL/DOMESTIC V Add Split Funding                                                                 |
|   | From To                               | Account Code Amount Delete                                                                                                    |
|   | 29-Sep-2022 30-Sep                    | -2022 UCGIOH0IDA\22COASTAL\71108 D8 RESOURCE DIV (DM)\21 1177.25 USD Delete<br>0080.MISSION TRAVEL/DOMESTIC 1177.25 USD Delete |
|   | 01-Oct-2022 05-Oct                    | -2022 UCGC202101\FY21061C04\03000 CG PA A SCHOOL\210080. 1419.30 USD Delete                                                    |
|   |                                       | <b>Total:</b> \$2596.55                                                                                                    |
|   |                                       | Remaining amount to be allocated:\$0.00Total claim amount:\$2596.55                                                            |
|   | Save and Close                        | Save Exit Window Split By Expense Type                                                                                         |

### **Next FY Travel Funding**

| Introduction             | This section provides the procedures for completing travel funding in the next FY.                                                                                                    |
|--------------------------|----------------------------------------------------------------------------------------------------|
| Important<br>Information | <ul> <li>Do not forward the Authorization until 01 OCT but ensure you have 72 hours prior to travel to allow for ticketing.</li> <li>Travelers traveling in the first days of the FY may need to either purchase airfare using a FY22 POET in the authorization, See ALCGFINANCE for guidance, or may need to call SATO to purchase ticket with GTCC with travel approval documents.</li> </ul> |

**Procedures** See below.

| Step | Action                                                                                                    |
|------|----------------------------------------------------------------------------------------------------|
| 1    | Create Authorization including all reservations for travel.                                                                                                    |
| 2    | Funds check will be turned off beginning 01 OCT to allow the authorizations to process prior to budgets being applied to the POETs.                                 |
| 3    | Prior to being able to voucher, the authorization will need to pass a funds check which will require the traveler or AO to resubmit the authorization after 15 OCT. |
| 4    | Once travelers have an approved authorization which has passed a funds check after 15 OCT, travelers will be able to voucher.                                       |
| 5    |                                                                                                    |
| 6    |                                                                                                    |
| 7    |                                                                                                    |